## Food Supply Chain Loan Guarantee Program Step by Step Instructions for Uploading Loan Applications

**Please note before beginning:** If you have another Microsoft Teams<sup>™</sup> account, you will need to sign out of it before you can switch to your Food Supply Chain Teams account. This can only be done in a Microsoft Edge browser, and is is done by typing in the url edge://settings/profiles

| ÷ | -> C A CEdge   edge://setting | \$/profiles                                  | û û 🔶         |
|---|-------------------------------|----------------------------------------------|---------------|
| Ð |                               | Your browser is managed by your organization |               |
| 0 | Settings                      | Your profile                                 | + Add profile |
| 6 | Q Search settings             |                                              |               |
| ۲ | 🛛 🕘 Profiles                  | Work                                         | •• Sign out   |
| ß | Privacy, search, and services | Not syncing                                  |               |
| 8 | Appearance                    | To sync your browser data, turn on sync.     |               |
| 0 | Start, home, and new tabs     |                                              |               |
| 8 | 🖄 Share, copy and paste       | S Manage account                             | Ø             |
|   | Cookies and site permissions  | () Sync                                      | >             |
| Ť | Default browser               | <b>Q</b>                                     |               |
|   | 业 Downloads                   | P Microsoft Rewards                          | >             |
|   | 警 Family                      | 9_ Personal info                             | >             |
|   | Al Languages                  |                                              |               |
|   | Printers                      | Passwords                                    | >             |
|   | System                        | Payment info                                 | >             |
|   | Reset settings                |                                              |               |
|   | Phone and other devices       | Ci Import browser data                       | >             |
|   | X Accessibility               | 8 Profile preferences                        | >             |
|   | C Poora microsoft Luge        | More profiles                                | Switch        |

Once you have ensured you are signed out, you can sign into USDA's Microsoft Teams at <a href="https://www.microsoft.com/en-us/microsoft-teams/log-in">https://www.microsoft.com/en-us/microsoft-teams/log-in</a>. Click "Sign in" and it should then prompt you to your USDA login page. Log in with your password.

| Log In with PIV/CAC   | Log In with Password            |
|-----------------------|---------------------------------|
| JAN2020<br>USDA       | User ID <u>Forgot User ID</u>   |
| Alexander.<br>Bobby S | Password <u>Forgot Password</u> |
|                       | Show Password                   |
| Log In with PIV/CAC   | Log In with Password            |

USDA is an equal opportunity provider, employer and lender.

On your main Teams page, under the listing of your teams, you should see the RD Guaranteed Lender Food Supply Chain Teams channel. Click on "General."

| *      | Teams                                                                                 | T.  | 🚭 General Rom Har Was RootSuppyCh. 📼 +                   |
|--------|---------------------------------------------------------------------------------------|-----|----------------------------------------------------------|
| 0 01 3 | Tortran<br>- S. Ko-C-brackD Guaranteed Th.<br>BI-BICS-Program Processing .<br>General | 1 1 | Welcome to the team!<br>Here an some things to get going |
| E      | Concerner Relationship Marwaye                                                        |     |                                                          |
| 08 6   | General C                                                                             | H   |                                                          |

Click on "Food Supply Chain Application" and then "New Item."

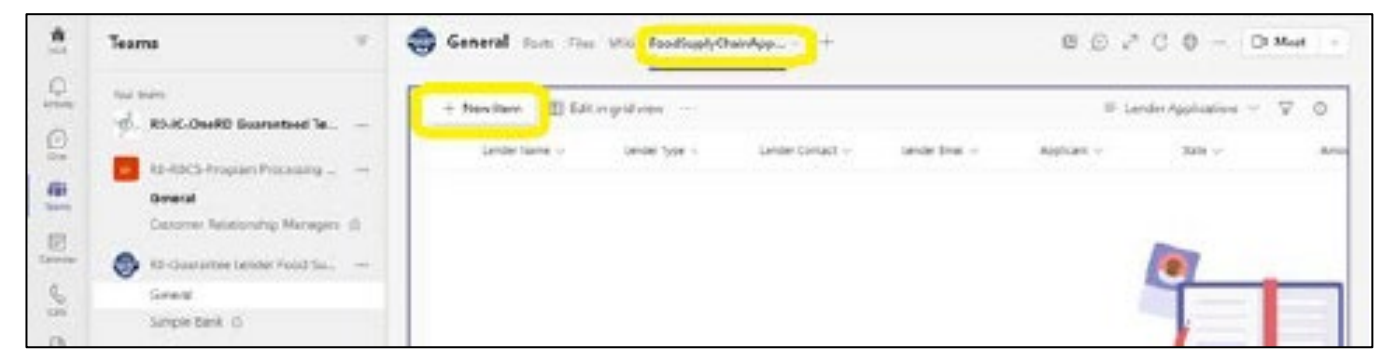

Fill in your loan information and click "Save." All loans that have been uploaded will appear when saved.

|           | Teams T                                                                                                    | General ross this Was for                                                                       | olEuspyChamApp                                                                                                    | 0 6 2 C 0 - OM                                         | feet |
|-----------|----------------------------------------------------------------------------------------------------|-------------------------------------------------------------------------------------------------|----------------------------------------------------------------------------------------------------|--------------------------------------------------------|------|
| 0         | tan term                                                                                                    | New Item                                                                                        |                                                                                                    | ⊟ Ser × Ce                                             | cei  |
| at of Lt. | General<br>Catomer Referentes Vanzaers, A<br>Sto: Gaussettes Lender Aprel Sa.,<br>General<br>Benjar, Bank, A | III Gester Name"<br>Gangle Bask<br>III Gester Dest <sup>2</sup><br>Safysen ith Øsample baskgorn | 10 Lander Type 1<br>Other<br>11 Applicant 1<br>Langels Applicant                                                     | tts Londor Gostack*<br>Sailly Sevens<br>Saile *<br>Mr. |      |
| -         | General<br>Admin //                                                                                          | I Annual of Loss *<br>1004000<br>III finishe turne *<br>Sampre Appricant                        | <ul> <li>Mear or Roarby Pearsung *</li> <li>Mear</li> <li>Combres URDean in URP</li> <li>Enter value team</li> </ul> | 5000600                                                |      |
|           | Back ()<br>Back ()<br>()<br>()<br>()<br>()<br>()<br>()<br>()<br>()<br>()<br>()<br>()<br>()<br>(              | Add attachments                                                                                 |                                                                                                    |                                                        |      |

USDA is an equal opportunity provider, employer and lender.

Once complete, click on your specific institution (for example, 'Sample Bank & Trust'). Click on "Files" and then "New." Select "Folder" and then use the naming convention (State–Loan Program–Loan Amount–Loan Name).

| ***                            | Teams T  | 😂 Sample Bask For President Charlenge +                                                                                                    | J C D Mee                         |
|--------------------------------|----------|----------------------------------------------------------------------------------------------------|-----------------------------------|
| 0 [ 0] <b>0</b> ] <b>0</b> ] 0 | Northere | <ul> <li>Romer V P Dipload V 125 Sym: Ve Copy left &amp; Cownood + Add dood stronge</li> <li>Romer Hande</li> <li>Ward Hander</li> <li>Model Hander</li> <li>Model Hander By - Model P - Model P - Model</li></ul> | Openia Standnet P All Dosansets V |

Click on the folder that was just created.

|       | Bank and Trust Fosts Piles LenderA                               | oplications    |                     |                    |
|-------|------------------------------------------------------------------|----------------|---------------------|--------------------|
| + Nev | ✓ <sup>↑</sup> Upload <sup>∨</sup> G Sync <sup>1</sup> Copy link | $\pm$ Download | + Add cloud storage | Open in SturePoint |
| _     | Bank and Trust                                                   |                |                     |                    |
|       | Name o                                                           |                | Modified $\lor$     | Madified By ~      |
|       |                                                                  |                | September 8         | - GU.,             |
|       |                                                                  |                | September 8         | GU.                |
| -     |                                                                  |                | Tuesday at 7:09 AM  | CU.,               |
| -     |                                                                  |                | A few seconds ago   | · GU.,             |
|       |                                                                  |                | Monday at 6:17 AM   | . 61.              |

Drag files to upload any necessary documents.

| Bank and Trust Posts Piles LenderApplications                         |                          |
|-----------------------------------------------------------------------|--------------------------|
| + New $\lor$ = T Upload $\lor$ = Q Sync = 96 Copy link $\pm$ Download | Open in SharePoint       |
| Bank and Trust >                                                      |                          |
| D Never                                                               | Modified ~ Modified By ~ |
|                                                                       |                          |
|                                                                       |                          |
|                                                                       |                          |
|                                                                       |                          |
|                                                                       |                          |
|                                                                       |                          |
|                                                                       | Drag files here          |
|                                                                       |                          |

If you have questions, please contact the Food Supply Chain Loan Guarantee team at <u>foodsupplychainloans@usda.gov</u>